## Browser Cache - How do I clear it?

Example for Internet Explorer:

Click the Tools menu or click the gear icon in the upper right of the Internet Explorer window, then the Internet Options menu item. In the resulting dialog box, under Browsing History, click the Delete... button:

In the resulting Delete Browsing History dialog, it's the Temporary Internet files and website files item that specifically refers to the browser cache. You can select or deselect other items as you see fit.

Once you've done so, click the Delete button:

Your browser cache is now empty.

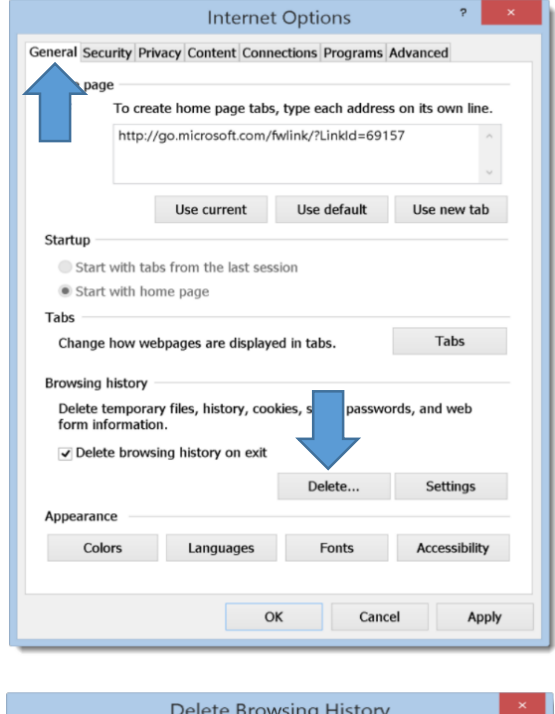

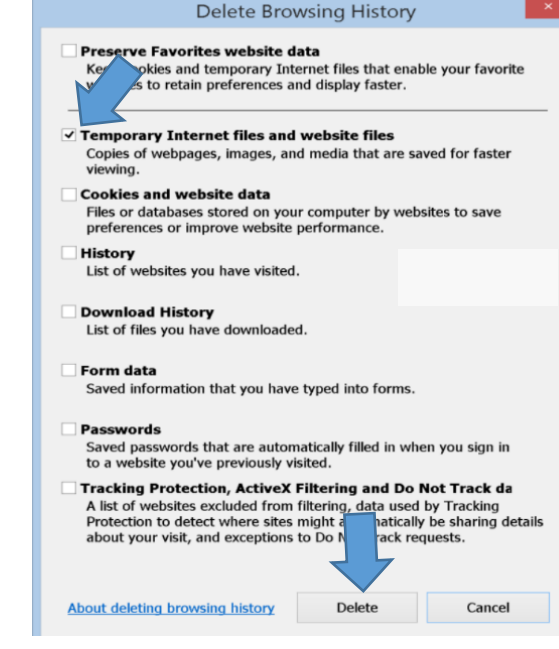

There are lots videos on how to clear your cache available on <u>YouTube</u>. Try searching "clearing the internet cache". Here's one such video walking you through the steps for Internet Explorer: <u>https://youtu.be/EJTTmL3D8mc</u>